# Manual de usuario de DBRECOVER FOR MYSQL

DBRECOVER FOR MYSQL es una herramienta de recuperación de bases de datos MySQL (Innodb), que permite recuperar datos de bases de datos sin respaldo en situaciones como colapsos de instancias, daño en el diccionario de InnoDB que impide el inicio de la instancia, eliminación de bases de datos (DROP DATABASE), eliminación de tablas (DROP TABLE), truncamiento de tablas (TRUNCATE TABLE), borrado de tablas (DELETE TABLE), daños en el disco/sistema de archivos, entre otros escenarios.

Características:

- Interfaz gráfica de usuario, no requiere aprendizaje de línea de comandos.
- Soporta versiones de MYSQL 5.1 a MySQL 8.0, incluyendo la nueva estructura de diccionario de datos de MYSQL 8.0.
- Soporta el motor de almacenamiento INNODB.
- Permite la recuperación de datos bajo el colapso de instancias MYSQL debido a diversos fallos.
- Los resultados de la recuperación se presentan en archivos SQL en formato MYSQLDUMP.
- Soporta la recuperación de filas de datos borradas mediante operaciones DELETE.
- Soporta la recuperación de tablas eliminadas con operaciones DROP TABLE y TRUNCATE TABLE.
- Soporta la recuperación de bases de datos eliminadas con operaciones DROP DATABASE.
- Capacidad de recuperación ante fallos de disco y daños en el sistema de archivos.

- La versión gratuita permite extraer 1000 filas de datos por tabla y 100 filas de datos borrados con DELETE por tabla.
- Desarrollado en JAVA, compatible con sistemas operativos Windows, Redhat, Centos, Ubuntu, entre otros.
- Soporta la recuperación de archivos FRM, convirtiéndolos en sentencias SQL de CREATE TABLE.
- Soporta la recuperación de objetos grandes como LOB/TEXT.

|   | Navigator                         |
|---|-----------------------------------|
| Р | lease select a recovery scenario: |
| ( | Conventional recovery             |
| ( | Drop database recovery            |
|   | Drop table recovery               |
|   | Cancel Nevt                       |
|   | Cancer                            |

| Ð          | DBRecover for MySQL                                                                                                    | _ = × |
|------------|----------------------------------------------------------------------------------------------------|-------|
| Start Help |                                                                                                    |       |
| Start Help | Navigator       ×         Version:       8.0 Series         Page size:       16384         Back       Cancel         Next |       |
|            |                                                                                                    |       |

| P          | DBRecover for MySQL                                 | L            | _ × |
|------------|-----------------------------------------------------|--------------|-----|
| Start Help |                                                     |              |     |
| FRM        | ) Navigator                                         | ×            |     |
| nd PAGE    | Conventional recovery Select files Select directory |              |     |
|            | Files                                               |              |     |
|            | /m01/bin.000008                                     | ×            |     |
|            | /m01/exampledb/le_ad.frm                            | ×            |     |
|            | /m01/exampledb/salaries.frm                         | ×            |     |
|            | /m01/exampledb/le_admin.ibd                         | X            |     |
|            | /m01/exampledb/cost_category.ibd                    | ×            |     |
|            | /m01/exampledb/cost_target.frm                      | ×            |     |
|            | /m01/exampledb/comprehensive_ability.frm            | ×            |     |
|            | /m01/exampledb/material_inquiry.ibd                 | ×            |     |
|            | Back                                                | Cancel Start |     |
|            |                                                     |              |     |

| Ð                                  |            |                                 | DBRe                        | cover for MySQL     |                                                                                                   |                           | _ × _      |
|------------------------------------|------------|---------------------------------|-----------------------------|---------------------|---------------------------------------------------------------------------------------------------|---------------------------|------------|
| Start Help                         |            |                                 |                             |                     |                                                                                                   |                           |            |
| tvb ^                              |            |                                 |                             |                     |                                                                                                   |                           |            |
| tvv2                               | Data ×     | Deleted Data                    | a                           |                     |                                                                                                   |                           |            |
| tvvv                               | Row reco   | or                              | Only 1.000 r                | ows of data will be | shown here a                                                                                      |                           | Expor      |
| tvvv1                              |            |                                 | , -,                        |                     |                                                                                                   |                           |            |
| classicmodels                      | actor_id   | first_name                      | last_name                   | last_update         |                                                                                                   |                           |            |
| <ul> <li>employees</li> </ul>      | 28         | WOODY                           | HOFFMAN                     | 2006-02-15 04:34:33 |                                                                                                   |                           | ^          |
| <ul> <li>dropped tables</li> </ul> | 29         | ALEC                            | WAYNE                       | 2006-02-15 04:34:33 |                                                                                                   |                           |            |
| FTS_00000000000                    | 30         | SANDRA                          | PECK                        | 2006-02-15 04:34:33 |                                                                                                   |                           |            |
| FTS_00000000000                    | 31         | SISSY                           | SOBIESKI                    | 2006-02-15 04:34:33 |                                                                                                   |                           |            |
| FTS_00000000000                    | 32         | TIM                             | HACKMAN                     | 2006-02-15 04:34:33 |                                                                                                   |                           |            |
| FTS_00000000000                    | 33         | MILLA                           | PECK                        | 2006-02-15 04:34:33 |                                                                                                   |                           |            |
| FTS_00000000000                    | 34         | AUDREY                          | OLIVIER                     | 2006-02-15 04:34:33 |                                                                                                   |                           |            |
| . FTS_00000000000                  | 35         | JUDY                            | DEAN                        | 2006-02-15 04:34:33 |                                                                                                   |                           |            |
| FTS_00000000000                    | 36         | BURT                            | DUKAKIS                     | 2006-02-15 04:34:33 |                                                                                                   |                           |            |
| FTS_00000000000                    | 37         | VAL                             | BOLGER                      | 2006-02-15 04:34:33 |                                                                                                   |                           |            |
| FTS_00000000000                    | 38         | ТОМ                             | MCKELLEN                    | 2006-02-15 04:34:33 |                                                                                                   |                           |            |
| FTS_00000000000                    | 39         | GOLDIE                          | BRODY                       | 2006-02-15 04:34:33 |                                                                                                   |                           |            |
| FTS_00000000000                    | 40         | JOHNNY                          | CAGE                        | 2006-02-15 04:34:33 |                                                                                                   |                           |            |
| actor                              | 41         | JODIE                           | DEGENERES                   | 2006-02-15 04:34:33 |                                                                                                   |                           |            |
| i address                          | 42         | ТОМ                             | MIRANDA                     | 2006-02-15 04:34:33 |                                                                                                   |                           | $\sim$     |
| app_order_category                 | Table full | name: `empl                     | oyees`.`actor`              |                     |                                                                                                   |                           |            |
| app_order_officepro                | Table id:  | 378                             | 226                         |                     |                                                                                                   |                           |            |
| app_order_order                    | Table prir | mary index id:<br>mary page ful | : 236<br>  path: /root/Desk |                     | <g f7aaf8fe-553e-433<="" pages="" td=""><td>39-84f3-3fd022a94f27/inde</td><td>ex/0000000</td></g> | 39-84f3-3fd022a94f27/inde | ex/0000000 |
| app_order_orderprc                 |            |                                 |                             |                     |                                                                                                   |                           |            |
| < > ×                              | < [        |                                 |                             |                     |                                                                                                   |                           | >          |

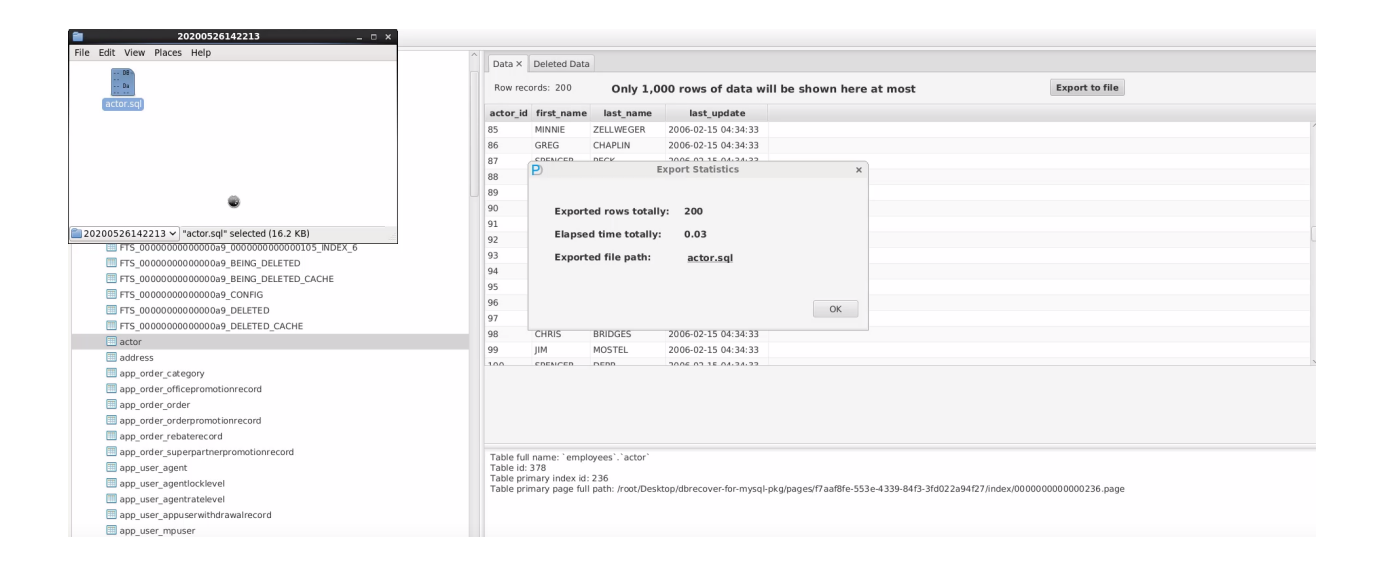

```
Me Edit View Search Tools Documents Help

Period Serve Seave Serve Serve
```

actor.sql (~/Desktop/dbrecover-for-mysql-pkg/data/20200526142213) - gedi

```
mysql -uroot -p < actor.sql
Enter password: *******</pre>
```

```
mysql -uroot -p
Enter password: *******
Welcome to the MySQL monitor. Commands end with ; or \g.
Your MySQL connection id is 13
Server version: 8.0.14 MySQL Community Server - GPL
```

Copyright (c) 2000, 2019, Oracle and/or its affiliates. All rights reserved.

```
Oracle is a registered trademark of Oracle Corporation and/or its affiliates. Other names may be trademarks of their respective owners.
```

Type 'help;' or '\h' for help. Type '\c' to clear the current input statement.

```
mysql> use employees;
Database changed
```

mysql> select count(\*) from actor; +-----+ | count(\*) | +-----+ | 200| +----+ 1 row in set (0.00 sec)

### Recuperación en Escenarios de "DROP DATABASE"

Cuando se elimina una base de datos en MySQL con el comando drop database employees; , y se confirma la acción con "Query OK, 14 rows affected (0.16 sec)", se puede iniciar el proceso de recuperación con el software DBRECOVER FOR MYSQL. El procedimiento es el siguiente:

1. Iniciar el software DBRECOVER FOR MYSQL y seleccionar el escenario de recuperación "DROP DATABASE".

| Applications Blaces | Surton 🙆 🚳 🗾               |       | Mon May 4 15:03   |     |
|---------------------|----------------------------|-------|-------------------|-----|
| Applications Places | system 🥑 🖐 🖻               | I 💳 🔊 | MOII May 4, 15:02 | roc |
|                     | not@ocn'~                  |       |                   | -   |
|                     | DBRecover for MySQL        |       |                   |     |
| art Help Buy&Regis  | iter                       |       |                   |     |
| 🤯 FRM               |                            |       |                   |     |
| IBD                 |                            |       |                   |     |
| PAGE                | i.                         |       |                   |     |
|                     | R.                         |       |                   |     |
|                     | Navigator                  | ×     |                   |     |
|                     |                            |       |                   |     |
|                     | Please select a            |       |                   |     |
|                     |                            |       |                   |     |
|                     | Conventional recovery      |       |                   |     |
|                     | Drop database reco         |       |                   |     |
|                     | Drop table recovery        |       |                   |     |
|                     |                            |       |                   |     |
|                     | Ca                         |       |                   |     |
|                     |                            |       |                   |     |
|                     |                            |       |                   |     |
|                     |                            |       |                   |     |
|                     |                            |       |                   |     |
|                     |                            |       |                   |     |
|                     |                            |       |                   |     |
|                     |                            |       |                   |     |
|                     | DBRecover for MySQL v2.0.1 |       |                   |     |
|                     |                            |       |                   |     |
|                     |                            |       |                   |     |
|                     |                            |       |                   |     |
|                     |                            |       |                   |     |
|                     |                            |       |                   |     |
|                     |                            |       |                   |     |

Elegir la versión correcta de la base de datos MYSQL que se está utilizando.

| V | ocp.dbdao.com:1 | l (root) - Vl | NC Viewer                  |                     |             |       | - 0              | ×        |
|---|-----------------|---------------|----------------------------|---------------------|-------------|-------|------------------|----------|
|   | Applications    | Places        | System 🕹 😤 🗹               |                     |             | ) 🌞 🌒 | Mon May 4, 14:18 | root     |
|   | 1               |               |                            | root⊚ocn'~          |             |       |                  | - ×      |
| P | )               |               |                            | DBRecover for MySQL |             |       |                  | _ × ]    |
|   | Start Help B    | uv&Reais      | ster                       |                     |             |       |                  |          |
|   |                 | .,            |                            |                     |             |       |                  |          |
|   | FRM             |               |                            |                     |             |       |                  |          |
|   | ibD             |               |                            |                     |             |       |                  |          |
|   | h PAGE          |               |                            |                     |             |       |                  |          |
|   |                 |               |                            | Neutraten           |             |       |                  |          |
|   |                 |               | Ð                          | Navigator           | ×           |       |                  |          |
|   |                 |               |                            | k                   |             |       |                  |          |
| 1 |                 |               | Ver                        | sion: 5.7 Series 🔻  |             |       |                  |          |
| d |                 |               |                            |                     |             |       |                  |          |
|   |                 |               | Pag                        | e size: 16384 🔻     |             |       |                  |          |
|   |                 |               |                            |                     |             |       |                  |          |
|   |                 |               |                            |                     |             |       |                  |          |
| ٦ |                 |               |                            |                     |             |       |                  |          |
|   |                 |               | Back                       |                     | Cancel Next |       |                  |          |
|   |                 |               |                            |                     |             |       |                  |          |
|   |                 |               |                            |                     |             | -     |                  |          |
|   |                 |               |                            |                     |             |       |                  |          |
|   |                 |               |                            |                     |             |       |                  |          |
|   |                 |               |                            |                     |             |       |                  |          |
|   |                 |               |                            |                     |             |       |                  |          |
|   |                 |               |                            |                     |             |       |                  |          |
| 1 |                 |               | DBBecover for MySOL v2.0.1 |                     |             |       |                  |          |
|   |                 |               | DBRECOVER for MySQL V2.0.1 |                     |             |       |                  |          |
|   |                 |               |                            |                     |             |       |                  |          |
|   |                 |               |                            |                     |             |       |                  |          |
|   |                 |               |                            |                     |             |       |                  |          |
| H |                 |               |                            |                     |             |       |                  |          |
| Ľ |                 |               |                            |                     |             |       |                  | <u>~</u> |
|   | [VNC config]    |               | 🔲 root@ocp:~               | DBRecover for MySQL | P Navigator |       |                  |          |

Seleccionar "SELECT DIRECTORY" e ingresar la ruta del directorio donde se encuentra @@datadir, luego hacer clic en "start".

| V2 ocp.dbdao.com:1 | l (root) - VNC V | iewer           |                     |           |            | - 0              | ×    |
|--------------------|------------------|-----------------|---------------------|-----------|------------|------------------|------|
| Applications       | Places Syst      | tem 🙋 🥸 🗹       |                     | k         | (ا) 🙀 🕌    | Mon May 4, 15:04 | root |
|                    |                  |                 | root@ocn'~          |           |            |                  | - ×  |
| P                  |                  |                 | DBRecover for MySQL |           |            |                  | _ ×  |
| Start Help B       | 8uy&Register     |                 |                     |           |            |                  |      |
| 🔯 FR M             | P                |                 | Navigator           |           |            | ×                |      |
| ibD                |                  |                 |                     |           |            |                  |      |
| PAGE               |                  | Drop database r | ecoverv             |           |            |                  |      |
|                    |                  |                 |                     |           |            |                  |      |
|                    |                  | Select files    | Select directory    |           |            |                  |      |
|                    |                  |                 |                     |           |            |                  |      |
|                    |                  |                 |                     |           |            |                  |      |
|                    |                  |                 | Files               |           |            |                  |      |
|                    |                  |                 |                     |           |            |                  |      |
|                    |                  |                 |                     |           |            |                  |      |
|                    |                  |                 |                     |           |            |                  |      |
|                    |                  |                 |                     |           |            |                  |      |
|                    |                  |                 | No contant in table |           |            |                  |      |
|                    |                  |                 | No content in table | 2         |            |                  |      |
|                    |                  |                 |                     |           |            |                  |      |
|                    |                  |                 |                     |           |            |                  |      |
|                    |                  |                 |                     |           |            |                  |      |
|                    |                  |                 |                     |           |            |                  |      |
|                    |                  |                 |                     |           |            |                  |      |
|                    | Back             |                 |                     |           | Cance Star | t                |      |
|                    |                  |                 |                     |           |            |                  |      |
|                    |                  |                 |                     |           |            |                  |      |
|                    |                  |                 |                     |           |            |                  |      |
|                    | 1.3.             |                 |                     |           |            |                  | Ξ    |
|                    | )ر               |                 |                     |           |            |                  |      |
| [VNC config]       |                  | root@ocp:~      | DBRecover for MySQL | Navigator |            |                  |      |

El software escaneará los archivos ibdata1 o mysql.ibd presentes en el directorio @@datadir y el disco duro asociado.

| V2 ocp.dbdao.com:1 (root) - VNC | Viewer                    |                               |                       | - 0              | ×    |
|---------------------------------|---------------------------|-------------------------------|-----------------------|------------------|------|
| Applications Places Sy          | vstem 🙆 🥸 🗹               |                               | i 📥 🏟                 | Mon May 4, 14:31 | root |
|                                 |                           | root@ocn'~                    |                       |                  | - X  |
| P                               |                           | DBRecover for MySQL           |                       |                  | - ×  |
| Start Help Buy&Registe          | r                         |                               |                       |                  |      |
| FRM                             |                           |                               |                       |                  |      |
| IBD                             |                           |                               | ×                     |                  |      |
| PAGE                            | 45.7% done. 2020-05       | -04T14:30:58.393 ETA (in 00:0 | 0:12). Processing sp  |                  |      |
|                                 | 50.2% done. 2020-05       | -04T14:30:58.572 ETA (in 00:0 | 0:11). Processing sp  |                  |      |
|                                 | 54.6% done. 2020-05       | -04T14:30:58.729 ETA (in 00:0 | 0:10). Processing sp  |                  |      |
|                                 | 59.1% done. 2020-05       | -04T14:30:58.900 ETA (in 00:0 | 0:09). Processing sp  |                  |      |
|                                 | 63.6% done. 2020-05       | -04T14:30:59.115 ETA (in 00:0 | 0:08). Processing sp  |                  |      |
|                                 | 66.9% done. 2020-05       | -04T14:31:01.115 ETA (in 00:0 | 0:09). Processing sp  |                  |      |
|                                 | 69.1% done. 2020-05       | -04T14:31:06.147 ETA (in 00:0 | 0:13). Processing sp  |                  |      |
|                                 | 73.6% done. 2020-05       | -04T14:30:59.318 ETA (in 00:0 | 0:05). Processing spi |                  |      |
|                                 | 78.1% done. 2020-05       | -04T14:30:59.490 ETA (in 00:0 | 0:04). Processing sp  |                  |      |
|                                 | 82.5% done. 2020-05       | -04T14:30:59.724 ETA (in 00:0 | 0:03). Processing sp  |                  |      |
|                                 | 87.0% done. 2020-05       | -04T14:30:59.934 ETA (in 00:0 | 0:02). Processing sp  |                  |      |
|                                 | 91.4% done. 2020-05       | -04T14:31:00.107 ETA (in 00:0 | 0:01). Processing sp  |                  |      |
|                                 | 95.9% done. 2020-05       | -04T14:31:00.285 ETA (in 00:0 | 0:00). Processing sp  |                  |      |
|                                 | File /dev/sdb1 size is:   | 8587160064                    |                       |                  |      |
|                                 | 1.7% done. 2020-05-       | 04T14:32:04.012 ETA (in 00:01 | :02). Processing spe  |                  |      |
|                                 | 2.7% done. 2020-05-       | 04T14:35:37.149 ETA (in 00:04 | :32). Processing spe  |                  |      |
|                                 | < [                       |                               | >                     |                  |      |
|                                 |                           |                               |                       |                  |      |
| D                               | BRecover for MySQL v2.0.1 |                               |                       |                  |      |
|                                 |                           |                               |                       |                  |      |
|                                 |                           |                               |                       |                  |      |
|                                 |                           |                               |                       |                  |      |
|                                 |                           |                               |                       |                  |      |
|                                 |                           |                               |                       |                  | ~    |
| VNC config]                     | 💿 root@ocp:~              | DBRecover for MySQL           | Untitled window       |                  |      |

Finalmente, al hacer clic en el nodo "dropped databases", se pueden encontrar y recuperar las tablas de las bases de datos que fueron eliminadas.

| V2 ocp.dbdao.com:1 (root) - VNC Viewer |             |                                                           |                            | - 0                  | Х    |
|----------------------------------------|-------------|-----------------------------------------------------------|----------------------------|----------------------|------|
| 🚇 Applications Places System 👹         | i 🖉 🥙       |                                                           |                            | Mon May 4, 15:26     | root |
|                                        |             | root@ocn:~                                                |                            |                      | n ¥  |
| Ð                                      |             | OBRecover for MySQL                                       |                            | -                    | • ×  |
| Start Help Buy&Register                |             |                                                           |                            |                      |      |
| ▼ N Project1                           | Data X      | Deleted Data                                              |                            |                      |      |
| ▶ 🗐 abc                                |             |                                                           |                            |                      |      |
| ▶ 🗐 f1                                 |             | Only 1,000 rows of data                                   | will be sho                |                      |      |
| mysql                                  | dept no     | dent name                                                 |                            |                      |      |
| ▶ 🗐 sys                                | d001        | Marketing                                                 |                            |                      |      |
| ▶ [ii] t1                              | d002        | Finance                                                   |                            |                      |      |
| ▶                                      | d003        | Human Resources                                           |                            |                      |      |
| ▶ 🗊 xy_fanli                           | d004        | Production                                                |                            |                      |      |
| <ul> <li>dropped databases</li> </ul>  | d005        | Development                                               |                            |                      |      |
| ▼ 🧊 employees                          | d006        | Quality Management                                        |                            |                      |      |
| Li char4                               | d007        | Sales                                                     |                            |                      |      |
| char5                                  | d008        | Research                                                  |                            |                      |      |
| <pre>char_test_ucs2</pre>              | d009        | Customer Service                                          |                            |                      |      |
| 💭 departments                          |             |                                                           |                            |                      |      |
| Jack and                               |             |                                                           |                            |                      |      |
| dept_emp1                              |             |                                                           |                            |                      |      |
| dept_emp2                              |             |                                                           |                            |                      |      |
| al dept_emps                           |             |                                                           |                            |                      |      |
| dept_emp4                              |             |                                                           |                            |                      |      |
|                                        | Table full  | name: `employees` `departments`                           |                            |                      |      |
| 🗐 salaries                             | Table id:   | 41                                                        |                            |                      |      |
| I titles                               | Table prin  | mary index id: 42<br>mary page full path: /root/pages/787 | 7f883f-314b-4e16-b2cd-3ce8 | 95703b27/index/00000 | 0000 |
| FRM                                    | i doie prin |                                                           |                            |                      |      |
| BD                                     | ~ <         |                                                           |                            |                      | ;    |
|                                        |             |                                                           |                            |                      |      |
|                                        | )           |                                                           |                            |                      |      |
|                                        | p:~         | DBRecover for MySQL                                       |                            |                      |      |

### Recuperación para Escenarios de "DROP TABLE" y "TRUNCATE TABLE"

Los siguientes pasos de recuperación son aplicables tanto para situaciones de "DROP TABLE" como para "TRUNCATE TABLE" en MySQL:

#### Verificación y eliminación de la tabla:

• Al ejecutar select count(\*) from employees.employees; , se obtiene el conteo de filas en la tabla antes de la eliminación.

 Al intentar eliminar la tabla employees.employees CON drop table employees.employees; , primero se encuentra un error debido a una restricción de clave foránea. Después de desactivar las restricciones de clave foránea con <u>SET FOREIGN\_KEY\_CHECKS=0;</u> , la tabla se elimina exitosamente.

```
mysql> select count(*) from employees.employees;
+----+
| count(*) |
+----+
300024
+----
1 row in set (0.09 sec)
mysql> select @@datadir;
+----+
| @@datadir |
+----
| /m01/ |
+----+
1 row in set (0.00 sec)
mysql> drop table employees.employees;
ERROR 1217 (23000): Cannot delete or update a parent row: a foreign key constraint fails
mysql> SET FOREIGN_KEY_CHECKS=0;
Query OK, 0 rows affected (0.00 sec)
mysql> drop table employees.employees;
Query OK, 0 rows affected (0.02 sec)
mysql> ^DBye
#sync
#sync
```

| V2 ocp.dbdao.com:1 (root) - VNC Viewer -                                                                                                    | ×      |  |  |  |  |  |
|----------------------------------------------------------------------------------------------------|--------|--|--|--|--|--|
| 🚇 Applications Places System 🕹 😤 🗹 🔹 🌞 🍈 Mon May 4, 13:5                                                                                      | root   |  |  |  |  |  |
| E root@ocp:~                                                                                                    | . • ×  |  |  |  |  |  |
| File Edit View Search Terminal Tabs Help                                                                                                    |        |  |  |  |  |  |
| root@ocp:~ 💥 root@ocp:~                                                                                                    | ×      |  |  |  |  |  |
| Your MySQL connection id is 5<br>Server version: 5.7.28-log MySQL Community Server (GPL)                                                      | ^      |  |  |  |  |  |
| Copyright (c) 2000, 2019, Oracle and/or its affiliates. All rights reserved.                                                                  |        |  |  |  |  |  |
| Oracle is a registered trademark of Oracle Corporation and/or its<br>affiliates. Other names may be trademarks of their respective<br>owners. |        |  |  |  |  |  |
| Type 'help;' or '\h' for help. Type '\c' to clear the current input statement.                                                                |        |  |  |  |  |  |
| mysql> select count(*) from employees.employees;                                                                                              |        |  |  |  |  |  |
| count(*)                                                                                                    |        |  |  |  |  |  |
| 300024                                                                                                    |        |  |  |  |  |  |
| 1 row in set (0.09 sec)                                                                                                    |        |  |  |  |  |  |
| mysql> select @@datadir;                                                                                                    |        |  |  |  |  |  |
| ++<br>  @@datadir                                                                                                    |        |  |  |  |  |  |
| ++<br>  /m01/                                                                                                    |        |  |  |  |  |  |
| ++<br>1 row in set (0.00 sec)                                                                                                    |        |  |  |  |  |  |
| mysql> drop table employees.employees;<br>ERROR 1217 (23000): Cannot delete or update a parent row: a foreign key constraint fails            |        |  |  |  |  |  |
| Query OK, 0 rows affected (0.00 sec)                                                                                                    |        |  |  |  |  |  |
| nysql> drop table employees.employees;<br>Query OK, 0 rows affected (0.02 sec)                                                                |        |  |  |  |  |  |
| mysql>                                                                                                    | $\sim$ |  |  |  |  |  |
| [I] [VNC config]     [I] root@ocp:~     [I] DBRecover for MySQL                                                                               |        |  |  |  |  |  |

#### Inicio de DBRECOVER FOR MYSQL y selección del escenario:

• Iniciar el software DBRECOVER FOR MYSQL y seleccionar el escenario de recuperación para "DROP TABLE".

| Γ      | V2 ocp.dbdao.com:1 (root) - VNC Viewer |        | - 0              | ×    |
|--------|----------------------------------------|--------|------------------|------|
|        | 🚇 Applications Places System 🕹 🕸 🗾     | I 🌞 🚳) | Mon May 4, 14:13 | root |
| 1      | aroot@ocp'~                            |        |                  | - ×  |
| P      | DBRecover for MySQL                    |        | -                |      |
| r-     | Start Help Buy&Register                |        |                  |      |
|        | FRM                                    |        |                  |      |
| L      | IBD                                    |        |                  |      |
|        | PAGE                                   |        |                  |      |
| L      |                                        |        |                  |      |
| ·      |                                        | ×      |                  |      |
| 2      |                                        |        |                  |      |
|        | Please select a                        |        |                  |      |
| -      | Conventional recovery                  |        |                  |      |
| t<br>- | Drop database reco                     |        |                  |      |
| 1      | Drop table recovery                    |        |                  |      |
| -      |                                        |        |                  |      |
| 1      | Cam                                    |        |                  |      |
| ·      |                                        |        |                  |      |
| q      |                                        |        |                  |      |
| L      |                                        |        |                  |      |
| la     |                                        |        |                  |      |
| L      |                                        |        |                  |      |
| R      |                                        |        |                  |      |
|        |                                        |        |                  |      |
|        | DBRECOVER FOR MYSQL V2.0.1             |        |                  |      |
| L      |                                        |        |                  |      |
| L      |                                        |        |                  |      |
| F      |                                        |        |                  |      |
| I      |                                        |        |                  |      |
|        |                                        |        |                  |      |
| Ľ      |                                        | 1      |                  |      |

Selección de la versión de MySQL:

| V2 ocp.dbdao.com:1 (root) - VNC Viewe | er                         |                                            |             |       | - 0              | ×    |
|---------------------------------------|----------------------------|--------------------------------------------|-------------|-------|------------------|------|
| Applications Places System            | n 🙋 🥸 🗹                    |                                            |             | 1 🌞 🚳 | Mon May 4, 14:18 | root |
| P<br>Start Holp Buy&Rogistor          |                            | root@ocp.'~<br>DBRecover for MySQL         |             |       |                  | - ×  |
| DBRec                                 | D<br>Versi<br>Page<br>Back | Navigator<br>on: 5.7 Series<br>size: 16384 | ancel Next  |       |                  |      |
| V [VNC config]                        | root@ocp:~                 | DBRecover for MySQL                        | P Navigator |       |                  |      |

选择SELECT DIRECTORY,输入@@datadir所在目录路径, 点击start

#### Especificar la ubicación del directorio:

• Seleccionar "SELECT DIRECTORY" e ingresar la ruta del directorio donde se encuentra @@datadir, luego hacer clic en "start".

| V2 ocp.dbdao.com:1 | 1 (root) - VNC Viev | ver              |                                   |             | - 0              | ×    |
|--------------------|---------------------|------------------|-----------------------------------|-------------|------------------|------|
| Applications       | Places System       | m 🙋 🥸 🗹          |                                   | 🖊 🐳         | Mon May 4, 14:22 | root |
| P                  |                     |                  | root@ocp:~<br>DBRecover for MySQL |             |                  | - ×  |
| Start Help E       | Buy&Register        |                  |                                   |             |                  |      |
| FRM                | Ð                   |                  | Navigator                         |             | ×                |      |
| IBD                |                     |                  |                                   |             |                  |      |
| 4 PAGE             |                     | Drop table recov | ery                               |             |                  |      |
|                    |                     | Select files     | Select directory                  |             |                  |      |
|                    |                     |                  | Files                             |             |                  |      |
| L                  |                     | /m01             |                                   | ×           |                  |      |
| i ¢                |                     |                  |                                   |             |                  |      |
| 2                  |                     |                  |                                   |             |                  |      |
| Ê                  |                     |                  |                                   |             |                  |      |
| 3                  |                     |                  |                                   |             |                  |      |
|                    |                     |                  |                                   |             |                  |      |
|                    |                     |                  |                                   |             |                  |      |
|                    |                     |                  |                                   |             |                  |      |
| e                  |                     |                  |                                   |             |                  |      |
|                    | Back                |                  |                                   | Cance       | Start            |      |
| 2<br>1             |                     |                  |                                   |             |                  |      |
| 5                  |                     |                  |                                   |             |                  | ~    |
| [VNC config]       |                     | root@ocp:~       | DBRecover for MySQL               | P Navigator |                  |      |

#### Escaneo del directorio y recuperación:

- El software escanea los archivos ibdata1 o mysql.ibd en el directorio @@datadir.
- Es crucial ingresar la ubicación original de @@datadir, ya que el software necesita escanear el sistema de archivos en el punto de montaje para encontrar los datos eliminados.

| V2 ocp.dbdao.com:1 (root) - VNC | Viewer                                                                                                    |                                                                                                    |                                                                                                    | - 0              | $\times$      |
|---------------------------------|----------------------------------------------------------------------------------------------------|----------------------------------------------------------------------------------------------------|----------------------------------------------------------------------------------------------------|------------------|---------------|
| Applications Places Sy          | ystem 🙆 🥸 🗹                                                                                                    |                                                                                                    | . 📥 🐠                                                                                                    | Mon May 4, 14:31 | root          |
| P                               |                                                                                                    | DBRecover for MySQL                                                                                                    | · · ·                                                                                                    |                  | - ×           |
| Start Help Buy&Registe          | r                                                                                                    |                                                                                                    |                                                                                                    |                  |               |
| FRM<br>BD<br>PAGE               | 45.7% done. 2020-05<br>50.2% done. 2020-05<br>54.6% done. 2020-05<br>59.1% done. 2020-05<br>63.6% done. 2020-05<br>69.1% done. 2020-05<br>73.6% done. 2020-05<br>73.6% done. 2020-05<br>82.5% done. 2020-05<br>91.4% done. 2020-05<br>91.4% done. 2020-05-1<br>2.7% done. 2020-05-1<br>2.7% done. 2020-05-1 | -04T14:30:58.393 ETA (in 00:0)<br>-04T14:30:58.572 ETA (in 00:0)<br>-04T14:30:58.729 ETA (in 00:0)<br>-04T14:30:58.900 ETA (in 00:0)<br>-04T14:30:59.115 ETA (in 00:0)<br>-04T14:31:01.115 ETA (in 00:0)<br>-04T14:31:05.9.318 ETA (in 00:0)<br>-04T14:30:59.318 ETA (in 00:0)<br>-04T14:30:59.934 ETA (in 00:0)<br>-04T14:30:59.934 ETA (in 00:0)<br>-04T14:31:00.107 ETA (in 00:0)<br>-04T14:31:00.285 ETA (in 00:0)<br>8587160064<br>-04T14:35:37.149 ETA (in 00:04 | X<br>0:12). Processing sp<br>0:11). Processing sp<br>0:00). Processing sp<br>0:09). Processing sp<br>0:09). Processing sp<br>0:03). Processing sp<br>0:03). Processing sp<br>0:03). Processing sp<br>0:00). Processing sp<br>0:00). Processing sp<br>0:00). Processing sp<br>0:00). Processing spe<br>0:00). Processing spe<br>0:00). Processing spe<br>0:00). Processing spe<br>0:00). Processing spe<br>0:00). Processing spe<br>0:00). Processing spe<br>0:00). Processing spe<br>0:00). Processing spe |                  |               |
|                                 |                                                                                                    |                                                                                                    |                                                                                                    |                  |               |
| Ц                               |                                                                                                    |                                                                                                    |                                                                                                    |                  | $\overline{}$ |
| [VNC config]                    | 🗵 root@ocp:~                                                                                                    | DBRecover for MySQL                                                                                                    | Untitled window                                                                                                    |                  |               |

#### Localización y recuperación de la tabla eliminada:

• Hacer clic en el nodo "dropped tables" bajo la base de datos correspondiente para encontrar la tabla eliminada.

| V2 ocp.dbdao.com:1 (root) - VNC Viewer                 |            |                   |                |                 |            |              | -              |          | ×          |
|--------------------------------------------------------|------------|-------------------|----------------|-----------------|------------|--------------|----------------|----------|------------|
| 🙆 Applications Places System 🥘                         | ) 😤 🗹 🛛    | i 📄 🖳 :           | * 🖂 🖩          |                 |            | 📥 🚳 )        | Mon May        | 4, 14:40 | root       |
|                                                        |            | roc               | t@ocn'~        |                 |            | • •          |                |          | <u>.</u> × |
| Ð                                                      |            | DBRecove          | r for MySQL    |                 |            |              |                | _ 0 :    | ×          |
| Start Help Buy&Register                                |            |                   |                |                 |            |              |                |          | ×          |
| ▼ 𝒫 Project1                                           | Data X     | Deleted Data      |                |                 |            |              |                |          |            |
| ▶ 🗐 abc                                                |            |                   |                |                 |            |              |                |          |            |
| ▼ 🧊 employees                                          |            | Only 1,0          | 00 rows o      | f data will be  | sho        |              |                |          |            |
| ▼ III dropped tables                                   | emp no     | birth date        | first name     | last name       | gender     | hire date    |                |          |            |
| 💷 employees                                            | 20668      | 1963-05-02        | Rafols         | Baer            | -126       | 1988-06-25   |                |          | ~          |
| 💷 char4                                                | 20669      | 1962-04-07        | Ziva           | Picel           | -127       | 1988-06-20   |                | [        |            |
| 🕮 char5                                                | 20670      | 1962-02-17        | Lijie          | Siochi          | -127       | 1985-03-02   |                |          |            |
| <pre> char_test_ucs2</pre>                             | 20671      | 1960-10-15        | Adhemar        | Baig            | -126       | 1989-06-09   |                |          |            |
| departments                                            | 20672      | 1956-02-24        | Szabolcs       | Albarhamtoshy   | -126       | 1987-03-23   |                |          |            |
| dept_emp                                               | 20673      | 1961-09-21        | Remmert        | Marletta        | -127       | 1987-09-26   |                |          |            |
| dept_emp1                                              | 20674      | 1952-10-25        | Maria          | Avouris         | -127       | 1985-06-07   |                |          |            |
| dept_emp2                                              | 20675      | 1953-05-20        | Gila           | Lueh            | -127       | 1995-05-16   |                |          |            |
| dept_emp3                                              | 20676      | 1963-01-11        | Woody          | Otillio         | -127       | 1995-01-18   |                |          |            |
| dept_emp4                                              | 20677      | 1959-01-28        | Samphel        | Chartres        | -127       | 1989-02-28   |                |          |            |
| dept_manager                                           | 20678      | 1963-12-25        | Aamer          | Parveen         | -126       | 1987-03-25   |                |          |            |
| i salaries                                             | 20679      | 1957-10-26        | Golgen         | Prenel          | -126       | 1996-12-21   |                |          |            |
| titles                                                 | 20680      | 1963-02-01        | Kellyn         | Basagni         | -127       | 1988-10-04   |                |          |            |
| ▶ □ f1                                                 | 20681      | 1958-03-28        | Palash         | Gulak           | -126       | 1989-09-09   |                |          |            |
| ▶ iii mysqi                                            | 20682      | 1959-04-09        | Goncalo        | Bolsens         | -127       | 1996-04-19   |                |          |            |
| ► U Sys                                                | Table full |                   |                | :<br>           |            |              |                | _        |            |
|                                                        | Table id:  | name: emplo<br>40 | yees . emplo   | yees            |            |              |                |          |            |
| ▶                                                      | Table prin | mary index id:    | 41             | acc/dE042EEd 61 | 0d 401d a  | 462 25667746 | f210/index/0   | 0000000  |            |
| <ul> <li>wy_lami</li> <li>dropped databases</li> </ul> | rable prir | nary page full    | расп: /гоос/ра | yes/us942550-61 | .00-4910-8 | 403-83007740 | .1319/III06X/0 | 0000000  |            |
| FR M                                                   | ~ <        |                   |                |                 |            |              |                |          | >          |
|                                                        |            |                   |                |                 |            |              |                |          | _          |
|                                                        |            |                   |                |                 |            |              |                |          | ~          |
| VNC config]                                            | ocp:~      | P DB              | Recover for M  | /SQL            |            |              |                |          |            |

Para "TRUNCATE TABLE", simplemente se buscan los datos en el nodo de la tabla correspondiente dentro del árbol de la base de datos y se exportan los datos.

Este proceso permite a los usuarios recuperar tablas y datos perdidos tras ejecutar comandos "DROP TABLE" o "TRUNCATE TABLE" en MySQL. La interfaz del software proporciona una visión clara de los datos recuperables, facilitando el proceso de restauración a su estado original.

### Recuperación en Escenarios de "DELETE TABLE"

Para recuperar registros borrados accidentalmente de una tabla en MySQL, como en el ejemplo dado donde se elimina el contenido de la tabla employees, se puede utilizar la función "undelete" de DBRECOVER FOR MYSQL. A continuación se describen los pasos para realizar esta recuperación:

```
mysql> use employees;
Database changed
mysql> select count(*) from employees;
+-----+
| count(*) |
+-----+
| 1000 |
+-----+
1 row in set (0.00 sec)
```

```
mysql> delete from employees;
```

mysql> flush table employees with read lock; Query OK, 0 rows affected (0.01 sec)

#### Identificar el archivo .ibd de la tabla:

• Encontrar el archivo .ibd correspondiente a la tabla de la que se borraron los registros, por ejemplo, employees.ibd para la tabla employees.

| P DBRecover for MySQL    | - | × |
|--------------------------|---|---|
| Start Help               |   |   |
| Navigator                |   |   |
| Add frm                  |   |   |
| Add ib                   |   |   |
| Add page                 |   |   |
| Add page dir             |   |   |
| Quit                     |   |   |
|                          |   |   |
|                          |   |   |
|                          |   |   |
|                          |   |   |
|                          |   |   |
|                          |   |   |
|                          |   |   |
|                          |   |   |
|                          |   |   |
|                          |   |   |
|                          |   |   |
|                          |   |   |
| DBRecover for MySQL v2.1 |   |   |
|                          |   |   |
|                          |   |   |
|                          |   |   |
|                          |   |   |

#### Iniciar DBRECOVER FOR MYSQL y agregar el archivo .ibd:

- Iniciar el programa DBRECOVER FOR MYSQL.
- En el menú de inicio, seleccionar la opción para agregar un archivo .ibd y añadir el archivo correspondiente.

#### Escaneo del archivo .ibd:

- Hacer clic derecho en el archivo .ibd y seleccionar "Scan" para escanear el archivo.
- Después del escaneo, aparecerán archivos de página relacionados.

| DBRecover for MySQL                                                                                    | _ | × |
|----------------------------------------------------------------------------------------------------|---|---|
| Start Help                                                                                             |   |   |
| Juli rep         FRM         employmentation         PAGE         Sam         DBRecover for MySQL v2.1 |   |   |
|                                                                                                    |   |   |

| DBRecover for MySQL                                                            | - | × |
|--------------------------------------------------------------------------------|---|---|
| Start Help                                                                     |   |   |
| Start Help  Start Help  PAGE PAGE Examine Records Count  DDmmerfield (0) in 01 |   |   |
|                                                                                |   |   |

#### Introducir la sentencia SQL para crear la tabla:

- Hacer clic derecho y seleccionar la opción para ingresar la sentencia SQL de creación de la tabla.
- La sentencia SQL de creación puede obtenerse mediante el comando show create table employees; en MySQL.

| <pre>mysql&gt; show create table employees;</pre>                                                                                                    |
|----------------------------------------------------------------------------------------------------|
| +++                                                                                                    |
|                                                                                                    |
| +                                                                                                    |
| Table   Create Table                                                                                                    |
|                                                                                                    |
| +++                                                                                                    |
|                                                                                                    |
| +                                                                                                    |
| <pre>  employees   CREATE TABLE `employees` (<br/>`emp_no` int(11) NOT NULL,<br/>`birth_date` date NOT NULL,<br/>`first_name` varchar(14) NOT NULL,<br/>`last_name` varchar(16) NOT NULL,<br/>`gender` enum('M','F') NOT NULL,<br/>`hire_date` date NOT NULL<br/>) ENGINE=InpoDB_DEFAULT_CHARSET=latin1_1</pre> |
| +++                                                                                                    |
|                                                                                                    |
|                                                                                                    |
| +                                                                                                    |
| 1 row in set (0.01 sec)                                                                                                    |

| DBRecover for MySQL                   |                                                                                                    | - 0 | $\times$ |
|---------------------------------------|----------------------------------------------------------------------------------------------------|-----|----------|
| Start Help                            |                                                                                                    |     |          |
| FRM                                   | Create table SQL     X                                                                                                    |     |          |
| employees.ibd     00000000000133.page | Please input table creation SQL:                                                                                                    |     |          |
| PAGE                                  | CREATE TABLE 'employees' (<br>'emp_no'int(11) NOT NULL,<br>'birth_date' date NOT NULL,<br>'first_name' varchar(14) CHARACTER SET utf8mb4 NOT NULL,<br>'gender'enum(M';F) CHARACTER SET utf8mb4 NOT NULL,<br>'gender'enum(M';F) CHARACTER SET utf8mb4 NOT NULL,<br>'hire_date' date NOT NULL<br>) ENGINE=InnoDB DEFAULT CHARSET=latin1<br>Version: 8.0 Series •<br>Page size: 16384 •<br>Row format: DYNAMIC • |     |          |
|                                       | DBRecover<br>OK Cancel                                                                                                    |     |          |
|                                       |                                                                                                    |     |          |

#### Visualizar y exportar los datos eliminados:

- Una vez ingresada la sentencia, en la interfaz aparecerá la información de la tabla. Seleccionar la pestaña de datos eliminados ("deleted data").
- Hacer clic en "Export to File" para exportar los datos borrados en formato MYSQLDUMP como sentencias INSERT.

| DBRecover for MySQL |                            |                 | Ν              |                 |            |                |                                    | _              |              | ×   |
|---------------------|----------------------------|-----------------|----------------|-----------------|------------|----------------|------------------------------------|----------------|--------------|-----|
| Start Help          |                            |                 | 13             |                 |            |                |                                    |                |              |     |
|                     | Data Delete<br>Row records | ed Data ×       | Only 100       | rows of da      | ta will be | e shown her    | re at most                         | Ex             | port to file |     |
| 00000000000133.page |                            | Link data       | E-t-           |                 |            |                |                                    |                |              | _   |
| PAGE                | emp_no                     | Dirth_date      | Tirst_name     | last_name       | gender     | nire_date      |                                    |                |              | ^   |
|                     | -2130/35023                | 0000-00-00      |                |                 |            | 0267-12-00     |                                    |                |              |     |
|                     | 10002                      | 1964-06-02      | Bezalel        | Simmel          | F          | 1985-11-21     |                                    |                |              | U   |
|                     | 10003                      | 1959-12-03      | Parto          | Bamford         | M          | 1986-08-28     |                                    |                |              |     |
|                     | 10004                      | 1954-05-01      | Chirstian      | Koblick         | M          | 1986-12-01     |                                    |                |              | -   |
|                     | 10005                      | 1955-01-21      | Kvoichi        | Maliniak        | M          | 1989-09-12     |                                    |                |              | - 1 |
|                     | 10006                      | 1953-04-20      | Anneke         | Preusia         | F          | 1989-06-02     |                                    |                |              | -   |
|                     | 10007                      | 1957-05-23      | Tzvetan        | Zielinski       | F          | 1989-02-10     |                                    |                |              |     |
|                     | 10008                      | 1958-02-19      | Saniya         | Kalloufi        | м          | 1994-09-15     |                                    |                |              |     |
|                     | 10009                      | 1952-04-19      | Sumant         | Peac            | F          | 1985-02-18     |                                    |                |              |     |
|                     | 10010                      | 1963-06-01      | Duangkaew      | Piveteau        | F          | 1989-08-24     |                                    |                |              |     |
|                     | 10011                      | 1953-11-07      | Mary           | Sluis           | F          | 1990-01-22     |                                    |                |              |     |
|                     | 10012                      | 1960-10-04      | Patricio       | Bridgland       | м          | 1992-12-18     |                                    |                |              | _   |
|                     | 10013                      | 1963-06-07      | Eberhardt      | Terkki          | м          | 1985-10-20     |                                    |                |              |     |
|                     | 10014                      | 1956-02-12      | Berni          | Genin           | м          | 1987-03-11     |                                    |                |              |     |
|                     | 10015                      | 1959-08-19      | Guoviano       | Nooteboom       | м          | 1987-07-02     |                                    |                |              | ~   |
|                     | Page full path             | : C:\Users\st\D | esktop\dbrecov | er-for-mysql-pk | g\pages\8b | 60537f-2e81-40 | 96-b72a-936fa17de0fa\index\000000( | 000000133.page |              |     |

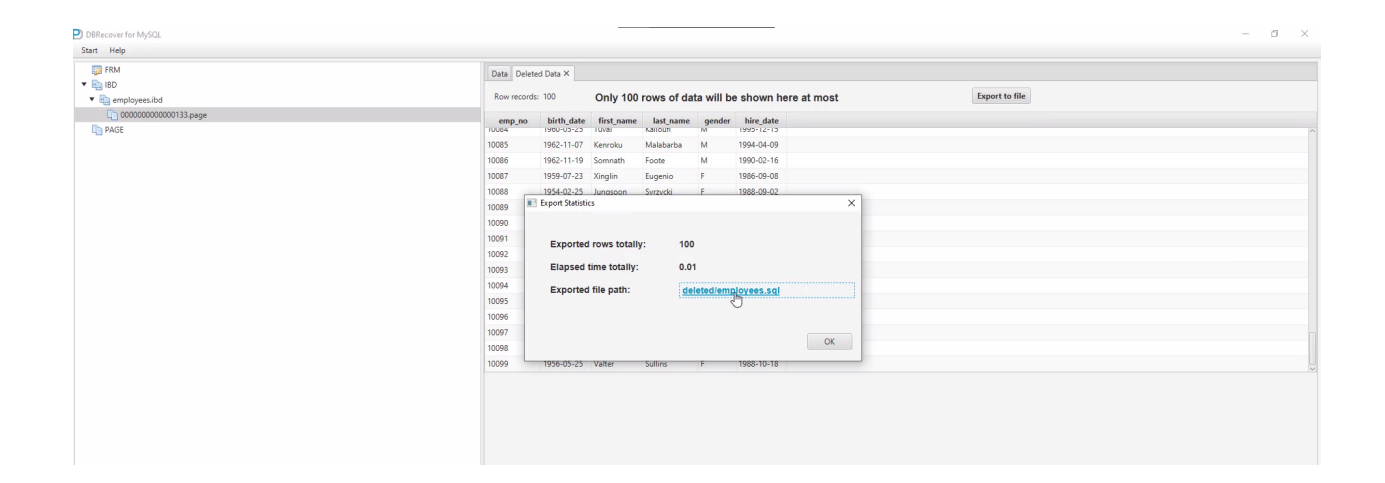

### **Recuperación de Archivos FRM**

a funcionalidad de lectura y recuperación de archivos FRM es una característica gratuita de DBRECOVER FOR MYSQL. Esta función es particularmente útil en escenarios donde se necesita obtener la sentencia de creación de una tabla a partir de un archivo FRM de MySQL. A continuación, se describen los pasos para realizar esta recuperación:

#### 1. Añadir el archivo FRM en DBRECOVER FOR MYSQL:

• En la interfaz principal del software, seleccionar la opción para añadir un archivo FRM.

| P DBRecover for MySQL     | _ | × |
|---------------------------|---|---|
| Start Help                |   |   |
| Navigator                 |   |   |
| Add frm                   |   |   |
| bdi. bd. bd               |   |   |
| Add page 00000000049.page |   |   |
| Add page dir              |   |   |
| Quit                      |   |   |
|                           |   |   |
|                           |   |   |
|                           |   |   |
|                           |   |   |
|                           |   |   |
|                           |   |   |
|                           |   |   |
|                           |   |   |
|                           |   |   |
|                           |   |   |
|                           |   |   |
|                           |   |   |
| DRRenover for MixSOL v2 1 |   | - |
| buncture for mysqc ven    |   |   |
|                           |   |   |
|                           |   |   |
|                           |   |   |

#### Visualizar la sentencia de creación de la tabla:

- Hacer doble clic en el archivo FRM añadido o clic derecho para ver el archivo.
- En el panel derecho de la interfaz, se mostrará la sentencia SQL de creación de la tabla correspondiente al archivo FRM.
- Los usuarios pueden copiar esta sentencia para su uso.

| DBRecover for MySQL                                                                                     | -                                                                                                    | × |
|----------------------------------------------------------------------------------------------------|----------------------------------------------------------------------------------------------------|---|
| Start Help                                                                                              |                                                                                                    |   |
| ▼ 🗊 FRM                                                                                                 | salaries.frm ×                                                                                                    |   |
| <ul> <li>Salaries.frm</li> <li>The salaries.ibd</li> <li>© 00000000000049.page</li> <li>PAGE</li> </ul> | Table structure for table 'salaries'<br>Created with MySQL Version 5.7.28<br><br>CREATE TABLE 'salaries' (<br>'emp_no' int(11) NOT NULL,<br>'salary' int(11) NOT NULL,<br>'ro_date' date NOT NULL,<br>'ro_date' date NOT NULL,<br>PRIMARY KEY (emp_no', 'from_date')<br>) ENGINE=InnoDB DEFAULT CHARSET=latin1;<br>I |   |
|                                                                                                    | Full path: C\Users\st\Desktop\salaries.frm                                                                                                    |   |

Este proceso permite a los usuarios obtener fácilmente la sentencia de creación de una tabla a partir de un archivo FRM, lo cual es especialmente útil en situaciones donde la base de datos original no está accesible o cuando se necesitan reconstruir esquemas de base de datos a partir de archivos FRM. Con DBRECOVER FOR MYSQL, esta tarea se simplifica significativamente, ofreciendo una solución rápida y eficiente para la recuperación de metadatos de tablas.

## Verificar el Número de Filas Recuperables en una Tabla de Datos

En el contexto de recuperación de datos con DBRECOVER FOR MYSQL, los usuarios pueden utilizar una funcionalidad específica para conocer el número de registros que pueden ser recuperados de una tabla en particular. Este proceso es útil para evaluar la cantidad de datos que se pueden restaurar antes de iniciar el proceso de recuperación.

Los pasos para verificar el número de filas recuperables en una tabla son los siguientes:

- 1. **Seleccionar la tabla de datos**: En la interfaz de DBRECOVER FOR MYSQL, navegar hasta encontrar la tabla de datos específica que se desea evaluar.
- 2. Usar la opción para mostrar el conteo de filas recuperables: Hacer clic derecho sobre la tabla seleccionada y elegir la opción "Show Table Recoverable Row Count".

| Ð     |                         |        |                      | DBReco              | ver for MySQL    |                          |                            | _ = × |
|-------|-------------------------|--------|----------------------|---------------------|------------------|--------------------------|----------------------------|-------|
| Start | Help Buy&Register       |        |                      |                     |                  |                          |                            |       |
|       | app_user_mpuser ^       | Da     | ta × Deleted Data    | 1                   |                  |                          |                            |       |
|       | app_user_user Row recor |        |                      | Only 1,000 r        | ows of data      | will be shown here       |                            | Expo  |
| 1     | app_user_usersupe       | ID     | Name                 | CountryCode         | District         | Population               |                            |       |
| 1     | app_user_userwithc      | 1      | Kabul                | AEC                 | Kabal            | 1790000                  |                            | ^     |
|       | app_user_withdraw       | 1      | Candahan             | AFG                 | Candahar         | 222500                   |                            |       |
|       | bassis_points           | 2      | Qandanar             | AFG                 | Qandanar         | 237500                   |                            |       |
|       | category                | 3      | Herat                | AFG                 | Herat            | 186800                   |                            |       |
|       | 💷 city                  | 4      | Mazar-e-Sharif       | AFG                 | Balkh            | 127800                   |                            |       |
| 1     | compret III Desc Tab    | ole    |                      | NLD                 | Noord-Holland    | 731200                   |                            |       |
|       | consultir 🐻 Show Cre    | eate T | able                 | NLD                 | Zuid-Holland     | 593321                   |                            |       |
|       | Corporat 🔁 Show Tal     | ble Da | ta                   | NLD                 | Zuid-Holland     | 440900                   |                            |       |
|       | Cost ad Show tak        |        | overable row count   | NLD                 | Utrecht          | 234323                   |                            |       |
| 1     |                         |        | overable fow count   | NLD                 | Noord-Brabant    | 201843                   |                            |       |
|       | cost_category           | 10     | Tilburg              | NLD                 | Noord-Brabant    | 193238                   |                            |       |
| 1     | cost_company            | 11     | Groningen            | NLD                 | Groningen        | 172701                   |                            |       |
| 1     | cost_company            | 12     | Breda                | NLD                 | Noord-Brabant    | 160398                   |                            |       |
| 1     | cost_complaint          | 13     | Apeldoorn            | NLD                 | Gelderland       | 153491                   |                            |       |
|       | cost_document           | 14     | Nijmegen             | NLD                 | Gelderland       | 152463                   |                            |       |
|       | cost_download           | 15     | Enschede             | NLD                 | Overijssel       | 149544                   |                            |       |
|       | cost_engineer           |        |                      |                     |                  |                          |                            | ~     |
|       | <pre>cost_file</pre>    | Tab    | le full name: `empl  | oyees`.`city`       |                  |                          |                            |       |
|       | <pre>cost_labour</pre>  | Tab    | le primary index id: | 232                 |                  |                          |                            |       |
|       | cost_market             | Tab    | le primary page ful  | l path: /root/pages | s/15b80cfe-3ee6- | 4b17-8181-66d443d16048/i | ndex/0000000000000232.page |       |
| 1     | cost_material           |        |                      |                     |                  |                          |                            |       |
| <     | > `                     |        |                      |                     |                  |                          |                            |       |

| Ð                                      |                                                     | DBI                   | Recover for MySQ   | L            |                   | _                        |
|----------------------------------------|-----------------------------------------------------|-----------------------|--------------------|--------------|-------------------|--------------------------|
| Start Help Buy&Register                |                                                     |                       |                    |              |                   |                          |
| app_user_mpuser     app_user_superpart | Data × Deleted                                      |                       |                    |              |                   |                          |
| app_user_user                          | Row recor Only 1,000 rows of data will be shown her |                       |                    |              |                   | Expo                     |
| app_user_usersupe                      | ID Name                                             | CountryCo             | de District        | Population   | n                 |                          |
| app_user_userwithd                     | 1 P)                                                | Expor                 | t Statistics       | · op alation | ×                 |                          |
| app_user_withdraw                      | 2                                                   |                       |                    |              |                   |                          |
| i bassis_points                        | 3                                                   |                       |                    |              |                   |                          |
| i category                             | Exported rows totally: 4079                         |                       |                    |              |                   |                          |
| ity                                    | 5 Elansed ti                                        | me totally:           | 0.03               |              |                   |                          |
| 🔲 comprehensive_abi                    | 6 Elapsed d                                         | me totany.            | 0.05               |              | оwn here Ехро     |                          |
| consulting_results                     | 7                                                   |                       |                    |              |                   |                          |
| 🔲 corporate_performa                   | 8                                                   |                       |                    |              |                   |                          |
| 🗐 cost_ad                              | 9                                                   |                       |                    |              |                   |                          |
| cost_category                          | 1                                                   |                       |                    |              | ОК                |                          |
| cost_colligate                         | 1                                                   |                       |                    |              |                   |                          |
| cost_company                           | 12 Breda                                            | NLD                   | Noord-Brabant      | 160398       |                   |                          |
| cost_complaint                         | 13 Apeldoorn                                        | NLD                   | Gelderland         | 153491       |                   |                          |
| cost_document                          | 14 Niimegen                                         | NLD                   | Gelderland         | 152463       |                   |                          |
| 🔲 cost_download                        | 15 Enschede                                         | NLD                   | Overijssel         | 149544       |                   |                          |
| cost_engineer                          | 15 Elisencae                                        | HEB                   | ovenjoser          | 110011       |                   |                          |
| cost_file                              | Table full name: `e                                 | mployees`.`city`      |                    |              |                   |                          |
| cost_labour                            | Table Id: 159<br>Table primary inde                 | x id: 232             |                    |              |                   |                          |
| cost_market                            | Table primary page                                  | e full path: /root/pa | ges/15b80cfe-3ee6- | 4b17-8181-6  | 6d443d16048/inde> | 000000000000232.page</td |
| cost_material                          |                                                     |                       |                    |              |                   |                          |
| < >                                    |                                                     |                       |                    |              |                   |                          |